#### Инструкция ПО НАСТРОЙКЕ КОНТЕНТ-ФИЛЬТРАЦИИ В ОБРАЗОВАТЕЛЬНОЙ **ОРГАНИЗАЦИИ**

#### Порядок действий для настройки средств контентной фильтрации.

Удалите все браузеры кроме «Internet Explorer» и «Google 1.1. Chrome»: «Пуск», «Панель управления», выбираете «Программы И компоненты», выделите строку с наименованием браузера и нажмите кнопку «удалить». (Hanpumep «Mozilla Firefox», в появившемся окне, ставите галочку «удалить данные о работе браузера», нажимаете «удалить»)

Повторите пункт 1.1 для всех браузеров, установленных в системе, 1.2. кроме «Internet Explorer» и «Google Chrome».

Установите «Google Chrome», если не установлен: 1.3.

1.3.1 Скачайте установочный

файл https://www.google.com/chrome/browser/desktop/index.html при помоши «Internet Explorer». Щёлкните по кнопке «Скачать Chrome», щелкните по кнопке «Принять условия и установить» для загрузки установочного файла Google Chrome, на вопрос браузера: «хотите выполнить или сохранить файл?» - нажмите кнопку «сохранить»

1.3.2 Начните процесс установки, щёлкнув по кнопке «Выполнить» или «Run», либо запустите загруженный файл двойным щелчком мыши.

1.4. Запустите браузер «Google chrome».

- 1.5. Установите расширение ADBlockPlus:
- 1.5.1 Переходим по ссылке https://adblockplus.org/ru/.

| GADDOORFuz - Rows a C X 🖉 😳 Adblock Plus - Интернет 🗙 🔚               |                                                                                                    |                                                                                                    |                                                                                                    | - 8 |
|-----------------------------------------------------------------------|----------------------------------------------------------------------------------------------------|----------------------------------------------------------------------------------------------------|----------------------------------------------------------------------------------------------------|-----|
| ← → C B https://adblockplus.org/ru/                                   |                                                                                                    |                                                                                                    |                                                                                                    | 슈   |
| ) Интернет Магазины 🗋 Работа 🎦 Учеба 🦳 Сериалы 🎦 Платежи 🛄 интересное | 🗀 Администрирование 🦳 Медиа центр 🛄 ar                                                                                                    | ndroid 🗀 Beő paspañotka 🗀 Arduino 🛕 Al                                                                                                    | AEDIATEKA - Cwotte 🔁 AHEA                                                                           |     |
| Mengeer Margonu Pidets yests Cepana Rures energiese                   | Advencepapase Manauera de Advence de Advence de Advence de Advence de Advence Plus de Advence Plus de Advence de Advence Plus de Advence de Advence de Adv | енее во разработа са ликоне са на<br>функции Сообщить о проблеме<br>функции Сообщить о проблеме<br>Митерне<br>«Спока<br>«Спока |                                                                                                    |     |
|                                                                       | гкрытый код<br>Iblock Plus — проект с<br>крытым кодом.<br>иксованняйтесь3                                                                                                    | Более 300 миллионов<br>скачиваний<br>Adblock Plus - самое популярное<br>расширение для браузеров.                                                                                                    | Конфиденциальность<br>гарантирована<br>Асвіск Різя никогда не будет<br>собирать ваши личные данные. |     |
| Информац                                                              | 1я Сообщество                                                                                                    | Разработка                                                                                                    | Узнать больше<br>Следите за нами                                                                    |     |
| Accentable                                                            | Hoportu                                                                                                    | Исхолный кол                                                                                                    |                                                                                                    |     |
| Локумента                                                             | ия Блос                                                                                                    | План разработки                                                                                                    |                                                                                                    |     |
| For admins                                                            | 000VM P                                                                                                    | Инструменты                                                                                                    |                                                                                                    |     |
| Haus none                                                             | чка Тесторые сборки                                                                                                    | and blancing                                                                                                    |                                                                                                    |     |
| Capacity of                                                           | inter sectore couplin                                                                                                    |                                                                                                    |                                                                                                    |     |
| СВИЗВІВСЯ (                                                           | HOMIN 25                                                                                                    |                                                                                                    |                                                                                                    |     |

1.5.2 Нажимаем на кнопку «Установить для Chrome»

1.5.3 Во всплывающем окне нажимаем на кнопку «Установить расширение»

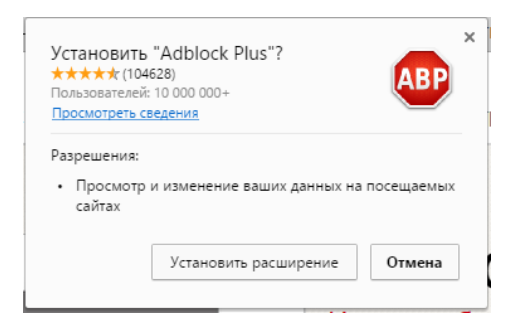

1.6. В настройках ПК установить DNS сервера Яндекс.DNS работающий в режиме «Семейный»: 77.88.8.7, 77.88.8.3.

| Свойства                                       | : Протокол Интернета версі                                                                                                    | ии 4 (ТСР/ | IP∨4)  | [   | ? <mark>×</mark> |  |
|------------------------------------------------|----------------------------------------------------------------------------------------------------|------------|--------|-----|------------------|--|
| Общие                                          | Альтернативная конфигура                                                                                                    | ция        |        |     |                  |  |
| Парама<br>поддер<br>IP можи                    | Параметры IP могут назначаться автоматически, если сеть<br>поддерживает эту возможность. В противном случае параметры<br>IP можно получить у сетевого администратора. |            |        |     |                  |  |
| <u>ا</u> ھ                                     | олучить IP-адрес автоматичес                                                                                                    | ски        |        |     |                  |  |
| — 🔘 Ис                                         | пользовать следующий IP-ад                                                                                                    | црес:      |        |     |                  |  |
| IP-a,                                          | дрес:                                                                                                    |            |        |     |                  |  |
| Maci                                           | ка подсети:                                                                                                    |            |        |     |                  |  |
| Осно                                           | овной шлюз;                                                                                                    |            | 1      |     |                  |  |
|                                                | олучить адрес DNS-сервера ак                                                                                                    | зтоматичес | ки     |     |                  |  |
|                                                | пользовать следующие адре                                                                                                    | ca DNS-cep | веров: | -   |                  |  |
| Tipe,                                          | дпочитаемыи DINS-сервер:                                                                                                    | // . 88    | . 8    | . / |                  |  |
| Аль                                            | гернативный DNS-сервер:                                                                                                    | 77 . 88    | . 8    | . 3 |                  |  |
| Подтвердить параметры при выходе Дополнительно |                                                                                                    |            |        |     |                  |  |
| ОК Отмена                                      |                                                                                                    |            |        |     |                  |  |

## 2. 1. Открываем антивирус Kaspersky.

| Kaspersky<br><b>Endpoint Security 10</b><br>для Windows       | Kaspersky Security Network                                                                        | — X |
|---------------------------------------------------------------|---------------------------------------------------------------------------------------------------|-----|
| Центр управления Нас                                          | тройка                                                                                            |     |
| 🖳 Контроль рабочего места                                     |                                                                                                   | ۵   |
| Контроль программ Мо                                          | иторинг активности программ                                                                       |     |
| 🥯 Контроль запуска программ                                   | Выключено                                                                                         |     |
| 🔗 Контроль активности прогр                                   | запущено программ из группы "Доверенные": 152                                                     |     |
| 🧶 Мониторинг уязвимостей                                      | Выключено                                                                                         |     |
| Контроль устройств опер                                       | аций с устройствами разрешено: 0, запрещено: 0                                                    |     |
| Веб-Контроль попь                                             | ток доступа к веб-ресурсам разрешено: <b>927</b> , запрещено: <b>0</b>                            |     |
| Управление защитой включ<br>проверено объектов: 1144, найдено | ено<br>угроз: 0                                                                                   | O   |
| Управление задачами - у 3<br>Запущена задача: Обновление Выпо | из б задач задано расписание<br>лняется д 91% загружено <b>3 МБ</b> статус <b>загрузка файлов</b> | Ø   |
| @ 💿 👷                                                         |                                                                                                   |     |

## 2. 2. Заходим в настройки антивируса

| Kaspersky<br><b>Endpoint Security 10</b><br>для Windows | Kaspersky Security Network                                                                                                    |
|---------------------------------------------------------|----------------------------------------------------------------------------------------------------|
| Для Windows                                             | Настройка<br>Казрегsky Endpoint Security 10 для Windows предлагает компоненты для всестороннего<br>контроля работы пользователя.<br>- КОНТРОЛЬ ПРОГРАММ<br>Группа компонентов позволяет определить права пользователя на запуск программ,<br>регистрирует действия, совершаемые программами в системе, и регулирует активность<br>программ в зависимости от их статуса, а также позволяет регулировать проверку<br>программ на уязвимости при их запуске.<br>Включить Контроль запуска программ<br>Включить Контроль активности программ<br>Включить Мониторинг уязвимостей<br>- Доступ к устройствам |
| <ul><li>⑦</li><li>⑨</li><li>♀</li></ul>                 | Компонент позволяет определить права пользователя на подключение устроиств и<br>операции с ними.<br>✓ Включить Контроль устройств<br>– Доступ к веб-ресурсам<br>Компонент позволяет определить, какие веб-ресурсы может посещать пользователь.<br>✓ Включить Веб-Контроль<br>Сохранить Отменить                                                                                                    |

## 2.3. меню Настройки – «Веб-Контроль»

| Kaspersky<br><b>Endpoint Security 10</b><br>для Windows                                                                                                    | Kaspersky Security Network                                                                                                    | — X<br>тчеты 😵 Карантин             |
|----------------------------------------------------------------------------------------------------|----------------------------------------------------------------------------------------------------|-------------------------------------|
| <ul> <li>Центр управления</li> <li>Контроль рабочего места</li> <li>Контроль запуска програми</li> <li>Контроль активности програми</li> <li>Мониторинг уязвимостей</li> <li>Контроль устройств</li> <li>Воб-Контроль</li> <li>Веб-Контроль</li> <li>Задачи по расписанию</li> <li>Задачи по расписанию</li> <li>Дополнительные параметры</li> </ul> | Настройка<br>Включить Веб-Контроль<br>Компонент позволяет контролировать доступ к веб-ресурсам в завис<br>содержания и расположения.<br>Ф Добавить  Изменить  Удалить  Верх  Верх  Вни<br>Статус Название правила Пользователи<br>Вкл Сценарии и таблицы стилей<br>Вкл Правило по умолчанико | имости от их<br>из<br>Действие<br>✓ |
| 0 9 9                                                                                                    |                                                                                                    | ИТЬ ОТМЕНИТЬ                        |

# 2. 4. Настраиваем Правила доступа к веб-ресурсам

| Kaspersky<br><b>Endpoint Security 10</b><br>для Windows                                                                                           | Kaspersky                                                    | Security Network                              | <b>,   </b> Отчеты                    | Х                    |
|----------------------------------------------------------------------------------------------------|--------------------------------------------------------------|-----------------------------------------------|---------------------------------------|----------------------|
| Центр управления                                                                                                    | Настройка                                                    |                                               |                                       |                      |
| <ul> <li>Контроль рабочего места</li> <li>Контроль запуска программ</li> <li>Контроль активности прогр</li> <li>Мониторинг уязвимостей</li> </ul> | Включить Веб-<br>Компонент позволяет<br>содержания и располи | Контроль<br>контролировать доступ к<br>жения. | веб-ресурсам в зависимости            | от их                |
| Контроль устройств           Веб-Контроль                                                                                                    | Статус Н                                                     | Изменить 💥 Удалить<br>Іазвание правила        | P Вверх Ф Вниз Пользователи           | <u>Р</u><br>Действие |
| Антивирусная защита                                                                                                    | Вкл Сценар                                                   | ии и таблицы стилей                           |                                       | <br>√                |
| <ul> <li>Задачи по расписанию</li> <li>Дополнительные параметрь</li> </ul>                                                                        | Правило доступа к веб-<br>Название:                          | ресурсам                                      |                                       |                      |
|                                                                                                    | Фильтровать содержание:                                      | Любое содержан                                | ние 🗸                                 |                      |
|                                                                                                    | Применять к адресам:                                         | Ко всем адресам                               | · · · · · · · · · · · · · · · · · · · |                      |
|                                                                                                    | Укажите пользователей                                        | и / или группы:                               | Выбрать,,,                            |                      |
|                                                                                                    | Действие:                                                    | Разрешать                                     |                                       | менить               |
| 0 0 0                                                                                                    | Расписание работы правила:                                   | Всегда                                        | ~ Настройка                           |                      |
|                                                                                                    | правка                                                       |                                               | О <u>К</u> Отмена                     |                      |

2.5. Прописываем название контент фильтра, далее выбираем в настройках «К отдельным адресам»;

В отдельном окне прописываем список поисковиков, которые хотим блокировать: Yandex.ru, Google.com, Mail.ru, Bing.com, Yahoo.com, duckduckgo.com, nigma.ru, msn.com, rambler.ru..

| Епар<br>для W mail.rul<br>Пример: *kaspersky.ru (для протокола HTTPS доступна                                                                                                    | пин |
|----------------------------------------------------------------------------------------------------|-----|
| Кон Справка<br>Контроль запуска програн<br>Контроль запуска програн<br>Контроль активности про<br>Мониторинг уязвимостей<br>Контроль устройств<br>Веб-Контроль<br>Веб-Контроль<br>Антивирусная защита<br>Задачи по расписанию<br>Котрольные параметре<br>Добавить Сидельные параметре<br>Контроль и по расписанию<br>Контроль и по расписанию<br>Контроль и по распи | 2   |
| Действие: Запрещать<br>Расписание работы правила: Всегда Инастройка                                                                                                    |     |

2.6. Далее создаем второе правило: доступ к веб ресурсам по категориям содержания.

| K Правило доступа к веб-ресурс                                                          | ам                                           |  |
|-----------------------------------------------------------------------------------------|----------------------------------------------|--|
| Название:                                                                               |                                              |  |
| Фильтровать содержание:                                                                 | Любое содержание 🗸 🗸                         |  |
| Применять к адресам:                                                                    | Любое содержание<br>По категориям содержания |  |
| Укажите пользователей и / или гр По типам данных<br>По категориям содержания и типам да |                                              |  |
|                                                                                         | Выбрать                                      |  |
| Действие:                                                                               | Разрешать 🗸                                  |  |
| Расписание работы правила:                                                              | Всегда 🗸 Настройка                           |  |
| Справка                                                                                 | О <u>К</u> <u>О</u> тмена                    |  |

2.7. Отмечаем все категории, которые будем запрещать, и указываем действие «Запрещать»

| Kaspersky<br>Endpoint Security 1<br>для Windows                                                                                                    | 10 Kaspersky                                                                                                    | Security Network                                                                                                   |            | <b>. II</b> Отчеть                                                                                                    | Карантин          |
|----------------------------------------------------------------------------------------------------|----------------------------------------------------------------------------------------------------|----------------------------------------------------------------------------------------------------|------------|----------------------------------------------------------------------------------------------------|-------------------|
| Центр управления<br>Контроль рабочего мек<br>Контроль запуска пр<br>Контроль активност<br>Мониторинг уязвимо<br>Контроль устройств<br>Веб-Контроль<br>Веб-Контроль<br>Задачи по расписанию<br>С Дополнительные парат | <ul> <li>Правило доступа к веб-ресу</li> <li>Название: СКФ 2</li> <li>Фильтровать содержание:</li> <li>Кате</li> <li>Интернет-магазины, банки</li> <li>Интернет-магазины</li> <li>Банки</li> <li>Платежные системы</li> <li>Общение в сети</li> <li>Веб-почта</li> <li>Общение в сети</li> <li>Веб-почта</li> <li>Социальные сети</li> <li>Чаты и форумы</li> <li>Гагасси</li> <li>Применять к адресам:</li> <li>Укажите пользователей и / ил</li> <li>Действие:</li> <li>Расписание работы правила:</li> </ul> | По категориям сод<br>гории содержания<br>1, платежные системы<br>Ко всем адресам<br>группы:<br>Запрещать<br>Всегда | держания   | <ul> <li></li> <li></li> <li><!--</th--><th>от их<br/>Действие</th></li></ul> | от их<br>Действие |
| 0 0 0                                                                                                    | Справка                                                                                                    |                                                                                                    | 0 <u>K</u> | <u>О</u> тмена                                                                                                    | Отменить          |

2.8. Итог: созданы два правила, которые будут блокировать все поисковики.

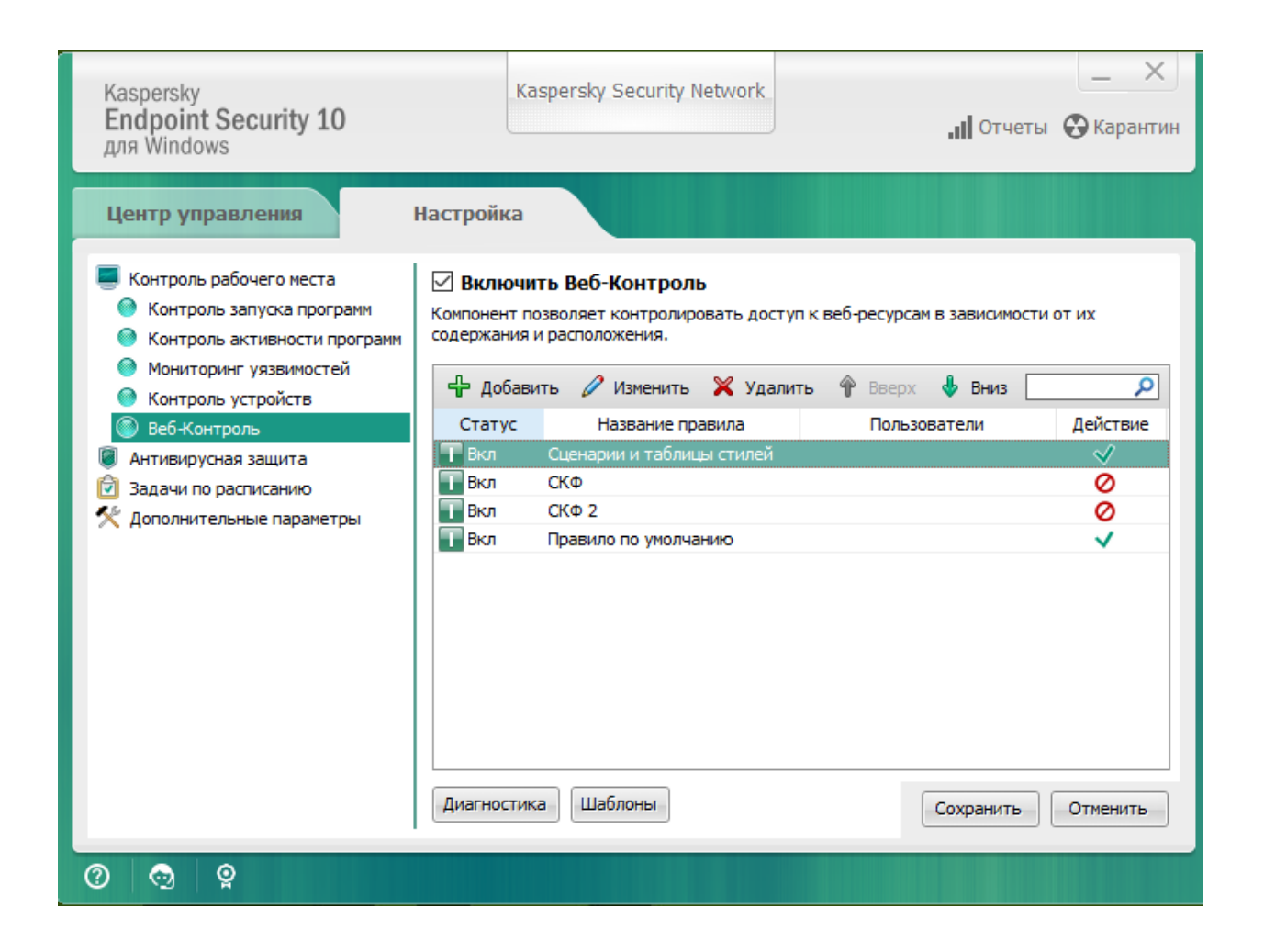